## UPUTSTVO ZA KORIŠTENJE SISTEMA UDALJENOG UČENJA

Otvoriti školsku stranicu suljocilic.com.ba i kliknuti na UDALJENO UCENJE. Ili direktno otvoriti stranicu www.suljocilicdl.com

| anica - OŠ 🗙 🕂        |                        |                                |                  |               |                     |                                                                                                    |                                                                                         |
|-----------------------|------------------------|--------------------------------|------------------|---------------|---------------------|----------------------------------------------------------------------------------------------------|-----------------------------------------------------------------------------------------|
| t secure   suljocilio | com.ba/en/             |                                |                  |               |                     |                                                                                                    |                                                                                         |
| OŠ "SUI<br>NON S      | LJO ČILI<br>cholae sed | Ć" JABLANIC.<br>VITAE DISCIMUS | A                |               |                     |                                                                                                    |                                                                                         |
| POČETNA               | O ŠKOLI                | UDALJENO UCENJE                | KONTAKT          | JAVNE NABAVKE | PROJEKTI            | OBAVIJESTI 🔻                                                                                                    | UČENICI 🔻 GALERIJA                                                                      |
| ARHIVA VIJES          |                        |                                |                  |               |                     |                                                                                                    |                                                                                         |
| Dbavijest o upisu     |                        |                                |                  |               |                     | 1 200 - Native Yang Sha<br>Sha Sha Sha Sha Sha Sha<br>Sha Sha Sha Sha Sha Sha Sha<br>Sha Sha Sha Sha Sha Sha Sha<br>Sha Sha Sha Sha Sha Sha Sha Sha<br>Sha Sha Sha Sha Sha Sha Sha Sha<br>Sha Sha Sha Sha Sha Sha Sha Sha<br>Sha Sha Sha Sha Sha Sha Sha Sha Sha<br>Sha Sha Sha Sha Sha Sha Sha Sha Sha Sha | Saopćanje za javnost<br>Thursday, 12 March 2020 16 30                                   |
| 3                     |                        |                                |                  |               |                     |                                                                                                    | Obavijest o upisu u prvi razred za šk. 2020/21. godinu<br>Thursday, 12 March 2020 08 33 |
| Obavijest             | : o upisu u pi         | rvi razred za šk. 202          | 0/21. godinu     |               |                     |                                                                                                    | Najava: Dan sigurnijeg interneta 2020<br>Wednesday, 05 February 2020 18:26              |
| RASPORED              | ) ČASOVA               | Obavijest                      | o online nastavi | Sa            | iopćenje za javnost |                                                                                                    | Obavijest o upisu u prvi razred za šk. 2020/21.                                         |

Nakon toga potrebno je da se prijavite na sistem udaljenog učenja tako što u gornjem desnom uglu kliknete na Prijavite se.

|                                                                                                    |         |     |     |       |         | 8       | 10 · |
|----------------------------------------------------------------------------------------------------|---------|-----|-----|-------|---------|---------|------|
|                                                                                                    |         |     |     | Ni    | ste pri | javljer | P    |
| ilió" Johlonico Adio Divija                                                                                                    |         |     |     |       |         |         |      |
| nic Jabianica - Adis Pinja                                                                                                    |         |     |     |       |         |         |      |
| Dobro dočli                                                                                                    | KALENDA | R   | Ma  | 1 202 | 0       |         |      |
| DODIO GOSII                                                                                                    | Ned     | Pon | Uto | Sre   | Čet     | Pet     | Sul  |
| Ovo je sistem za e-učenje uspostavljen 2005.g. kao platforma za projekte primjene e-učenja, odnosno izvođenje nastave                                 | 1       | 2   | 3   | 4     | 5       | 6       | 7    |
| iz primjenu tehnologija e-učenja.                                                                                                    | 8       | 9   | 10  | 11    | 12      | 13      | 14   |
| Femelji se na sistemu otvorenog koda Moodle koji je dodatno razrađen i prilagođen potrebama korisnika.                                                | 15      | 16  | 17  | 18    | 19      | 20      | 21   |
| Sistem izgradio i održava nastavnik Adis Pirija osiguravajući pouzdan i neprekidan rad sistema i njegovu dostupnost svim,                             | 22      | 23  | 24  | 25    | 26      | 27      | 28   |
|                                                                                                    | 29      | 30  | 31  |       |         |         |      |
| nastavnicima i učenicima, te ujedno pružajući tehničku podršku u upotrebi sistema.                                                                    |         |     |     |       |         |         |      |
| nastavnicima i učenicima, te ujedno pružajući tehničku podršku u upotrebi sistema.<br>J sklopu ovog sistema moguć je i sistem za održavanje webinara. |         |     |     |       |         |         |      |

Zatim se pojavi prozor u kojem je potrebno unijeti korisničko ime (Username) i lozinku.

| Početna strana → Prijavite se na sajt                   |
|---------------------------------------------------------|
| Prijavite se                                            |
| Username / email                                        |
| Lozinka                                                 |
| Zapamti korisničko ime                                  |
| Prijavite se                                            |
| Zaboravili ste svoje korisničko ime ili lozinku?        |
| Vaš Web pretraživač mora imati omogućene "kolačiće" (2) |
| kap web hierativat ning imgli opodincele, kojacice. (2) |

Korisničko ime se sastoji od sljedećih elemenata:

## ime.prezime

## NAPOMENA: Slova su mala i slova sa kvakom se ne kucaju (PRIMJER: umjesto slova č kucamo c, umjesto slova dž kucamo dz itd.)

Za lozinku se možete javiti razredniku. U slučaju problema sa prijavom javiti se nastavnicima putem mail-a pirijaa@suljocilic.com.ba ili amra.djelmo@suljocilic.com.ba ili telefonom 036 752 801

Nakon uspješne prijave otvara nam se novi prozor gdje biramo ONLINE NASTAVA OD6. DO 9. RAZREDA

| TART                                                                                |                                |                                                                                                    | Adis P                           | irija 🔰 |
|-------------------------------------------------------------------------------------|--------------------------------|----------------------------------------------------------------------------------------------------|----------------------------------|---------|
|                                                                                     | CONTRACTOR OF STATE            |                                                                                                    |                                  |         |
| dalieno učeni                                                                       | ie OŠ "Sulio                   | Čilić" Jablanica - Adis Pirija                                                                                                    |                                  |         |
|                                                                                     | ic oo ouijo                    |                                                                                                    | POPUKE                           |         |
| COMEN PART                                                                          | + • •                          | Dobro došli                                                                                                    | FORORE                           | +       |
| Adis Pirija - Pon, 30 Mar 2020, 12:40<br>Dragi korisnici , ovdje možete komentarisa | ×<br>ati šta god želitel       | Ovo je sistem za e-učenje uspostavljen 2005.g. kao platforma za projekte primjene e-učenja, odnosno izvođenje nastave uz<br>primjenu tehnologija e-učenja.                                                     | Nema poruka na čekanju<br>Poruke |         |
| Adis Pirija - Sri, 1 Apr 2020, 3:44<br>Draoj korisnici, online nastavu možete pra   | X                              | Temelji se na sistemu otvorenog koda Moodle koji je dodatno razrađen i prilagođen potrebama korisnika.                                                                                                    |                                  |         |
| plikaciju MOODLE i pri pokretanju upišite<br>prisničke podatke. Sretno              | e suljocilicdi.com te svoje    | Sistem izgradio i održava nastavnik Adis Pinja osiguravajući pouzdan i neprekidan rad sistema i njegovu dostupnost svim,<br>nastavnicima i učenicima, te ujedno pružajući tehničku podršku u upotrebi sistema. | TRENUTNO AKTIVNI KORISNICI       |         |
| Adis Pirija - Pon, 6 Apr 2020, 1:48                                                 | ×                              | U sklopu ovog sistema moguć je i sistem za održavanje webinara.                                                                                                    | (posljednjih 30 minuta)          |         |
| ragi korisnici online nastave naše škole                                            |                                | Uvjeti korištenja sistema definirani su pravilnikom.                                                                                                    | Adis Pinja                       |         |
| imjećena je zloupotreba korisničkih pod                                             | lataka naših korisnika.        | 0                                                                                                    | Edah Jamaković                   |         |
| imah pristupite promieni svoje šifre na š                                           | kolskom mail-u kao i promieni  | + Dodaj aktivnost ili resurs                                                                                                    | Filina Neziric                   |         |
| e na stranici udaljenog učenja.                                                     |                                | Kumani                                                                                                    | Haris Kubic                      |         |
| nominiem da novu šifru zanamtile i bud                                              | tete odgovorni kako u upotrebi | Kursevi                                                                                                    | Anel Handžić                     |         |
| e tako i u upotrebi svih resursa koji su v                                          | vam na raspolaganju.           | Proširi sve                                                                                                    | Amina Tufek                      |         |
| ute za promijene koje trebate napraviti                                             | date su vam u videu            | ONLINE NASTAVA OD 6. DO 9. RAZREDA                                                                                                    | Enela Kurtic                     |         |
| ps://www.youtube.com/watch?v=N3NN                                                   | 14OTyJQ&feature=youtu.be       |                                                                                                    | M Amila Bešić                    |         |
| lodaj komentar                                                                      |                                | Online nastava za period od 16.3.do 10.4.                                                                                                    | Amna Mehić                       |         |
|                                                                                     |                                |                                                                                                    | Stefan Ivanišević                |         |
|                                                                                     | Sačuvaj komentar               | → Razno                                                                                                    | Dana Šehić                       |         |

Učenik zatim bira razred koji pohađa i otvaraju mu se predmeti.

| Udaljeno učenje OŠ "Sulj                                                                                                    | o Čilić" Jablanica - Adis Pirija                                                                                                    | + 0 -<br>Početna strana<br>= Moja naslovna strana<br>I- Stranjce salta                                                                                                    | ONLINE NASTAVA OD 6. DO 9. RAZREDA / Šesti (6) razred                   |
|----------------------------------------------------------------------------------------------------|----------------------------------------------------------------------------------------------------|----------------------------------------------------------------------------------------------------|-------------------------------------------------------------------------|
| Proteina strana  + Kunevi  + ONLINE INASTAIA COLE D<br>NAVIGACUJA                                                              | Käteporje kurseva<br>ONLINE NASTANA OO 8. DO 9. RAZREDA<br>U ovoj kategorij se naize materjaji za onine nastavu organizovani po predmetima i razredima.<br>Pretazi kurseve: Dalje<br>> Šestti (6) razred<br>> Sedmi (7) razred | Mojkursvi     Mojkursvi     Mursvi     Mursvi     Sursvi     ONUNE NASTAVA OD 6 DO 9 RAZREDA     ONUNE NASTAVA OD 6 DO 9 RAZREDA |                                                                         |
| PODEŜAVANJA (0)<br>+ ¢*                                                                                                    | • Osmi (8) razred     • Deveti (9) razred                                                                                                    | Sedmi (7) razred     Sami (8) razred     Derwit (9) razred     Derwit (9) razred     Online nastava za period od 16.3 do 10.4.     Razno                                                                                                    | Informatika izborni 6     Vijemačka jezak 6     Turska jezak 6          |
| <ul> <li>Kategorija: ONLINE NASTAVA OD 6. DO 9. RAZREDA</li> <li>Iredi ovu kategoriju</li> <li>Uredi ovu kategoriju</li> </ul> | Dodaj novi kurs                                                                                                    | PODEŜAVANJA 🔹 🕂                                                                                                    | <ul> <li>Slamska vjeronauka 6</li> <li>Katolički vjeronauk 6</li> </ul> |

Učenik u toku sedmice treba da se potrudi obaviti sve radnje koje su mu nastavnici pripremili. O svemu što je učenik radio i koliko vremena je proveo radeći određeni predmet, nastavnici dobijaju izvještaj.

Kada učenik završi sa radom potrebno je da se odjavi na sljedeći način. Ako ste se uspješno prijavili vaše ime i prezime treba da piše u gornjem desnom uglu. Da bi se odjavili kliknete na strelicu pored vašeg imena i prezimena i odaberete opciju **Odjavite se**.

| START                                                                                                    |           |                                                                                                    |                                                                                                    | Esad Šubara                                                                                             |
|----------------------------------------------------------------------------------------------------|-----------|----------------------------------------------------------------------------------------------------|----------------------------------------------------------------------------------------------------|----------------------------------------------------------------------------------------------------|
| Jdaljeno učenje                                                                                             | OŠ "Suljo | o Čilić" Jablanica - Adis Pirija                                                                                                    |                                                                                                    | <ul> <li>Moj Moodle</li> <li>Profil</li> </ul>                                                          |
| NAVIGACIJA<br>Početna strana<br>= Moja naslovna strana<br>> Stranice sajta<br>> Moji kursevi<br>MOODLE IGRE | Ū         | Dobro došli<br>Ovo je sistem za e-učenje uspostavljen 2005.g. kao platforma za projekle primjene e-učenja, odnosno izvođenje nastave<br>uz primjenu tehnologija e-učenja.<br>Temelji se na sistemu otvorenog koda Moodle koji je dodatno razrađen i prilagođen potrebama korisnika.<br>Sistem izgradio i održava nastavnik Ariš Prilja osiguravajući pouzdan i neprekidan rad sistema i njegovu dostupnost svim,<br>nastavnicima i učenicima, te ujedno pružajući teničku podršku u upotrebi sistema.<br>U sklopu ovog sistema moguć je i sistem za održavanje večinara. | Ned         Point         Mart 202           Ned         Point         Tot         See           1         2         3         -           0         0         10         11           15         16         17         16           22         23         24         25           29         30         31 | <ul> <li>Ocjene</li> <li>Poruke</li> <li>Preferencije</li> <li>Odjavite se</li> <li>26 27 28</li> </ul> |
|                                                                                                    |           | Uvjeti konštenja sistema definirani su pravilnikom.<br>Kursevi<br>> Proširt sve                                                                                                    | NEDAVNE AKTIVNOSTI<br>Aktivnost od Četvrtak, 12<br>Potpuni izvještaj o nedavr<br>Nema novosti od Vaše posljedn                                                                                                    | : Mart 2020, 8:00<br>im aktivnostima<br>je posjete                                                      |

Slično vrijedi i za nastavnike koji uređuju svoj predmet.

Hvala što koristite našu platformu udaljenog učenja.